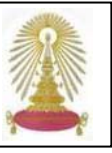

The Chronicle of Higher Education (CHE) หรือ The Chronicle ดำเนินการโดย Chronicle of Higher Education, Inc. เป็น หนังสือพิมพ์ออนไลน์รายสัปดาห์ที่มีชื่อเสียง ให้ข่าวสารและข้อมูลในแวดวงอุดมศึกษา รวมทั้งตำแหน่งงานและฐานข้อมูลเงินเดือน มี การปรับปรุงข้อมูลทุกวัน สมาชิก (subscribers) สามารถค้นหาข้อมูลฉบับเต็มย้อนหลังได้ถึงปี ค.ศ. 1989 ได้รับรางวัลจากหน่วยงาน ต่างๆ หลายรางวัล อาทิ 2005 Pulitzer Prize, 2005 Online Journalism Award และ National Magazine Awards จึงเป็น หนังสือพิมพ์ออนไลน์รายสัปดาห์จากต่างประเทศฐานแรกที่สถาบันวิทยบริการบอกรับ เริ่มตั้งแต่ปลายปีงบประมาณ 2549 เพื่อให้ สมาชิกในประชาคมจุฬาฯ ได้เข้าถึงข่าวสารอุดมศึกษาในสาขาวิชาต่างๆ อย่างทั่วถึง โดยไม่มีข้อจำกัดเรื่อง limited users และเพื่อ ความสะดวกรวดเร็ว โดยการลงทะเบียนเพื่อรับจดหมายสรุปข่าวหัวข้อที่น่าสนใจทางอีเมล (E-mail Alerts)

### การเข้าใช้งาน

คลิกเลือกฐาน The Chronicle of Higher Education ภายใต้ สาขา Social Sciences ที่หน้าเว็บของ CU Reference Databases ที่ URL: <u>http://www.car.chula.ac.th/curef-db/</u> <u>slist.html#social</u> จะพบหน้าจอการใช้งาน ดังภาพ

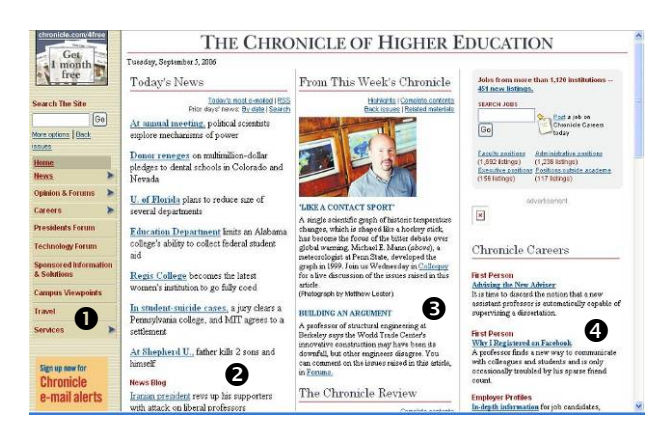

ที่หน้าจอแบ่งออกเป็น 4 ส่วนใหญ่ๆ คือ

 ทางเลือกต่าง ๆ สำหรับเลือกใช้งาน รวมถึงทางเลือกสำหรับ สมัครรับจดหมายข่าว คือ E-mail Alerts บางทางเลือกจะมี ทางเลือกย่อยเมื่อคลิกที่สัญลักษณ์

หัวข้อข่าวประจำวัน

- ๋ ข่าวเด่นในรอบสัปดาห์และข่าวย้อนหลัง
- ข้อมูลเกี่ยวกับงานและตำแหน่งงาน

## การค้นหาข้อมูล

1. Basic Search เป็นการค้นหาข้อมูลแบบพื้นฐาน โดยการ พิมพ์คำค้นในกรอบรับคำค้น แล้วคลิก 凾 ดังตัวอย่าง

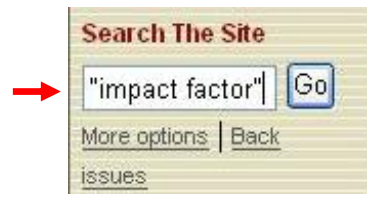

จะได้ผลลัพธ์ที่จัดเรียงตามความถี่ที่พบคำค้นนั้น ดังตัวอย่าง

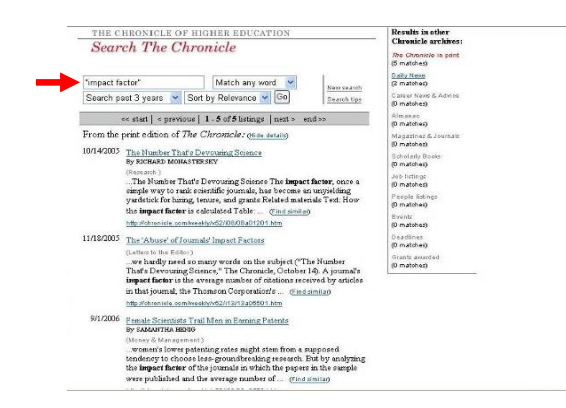

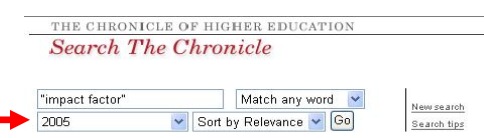

เมื่อระบุปี ผลลัพธ์ที่ได้จะมีจำนวนน้อยลง ดังตัวอย่าง

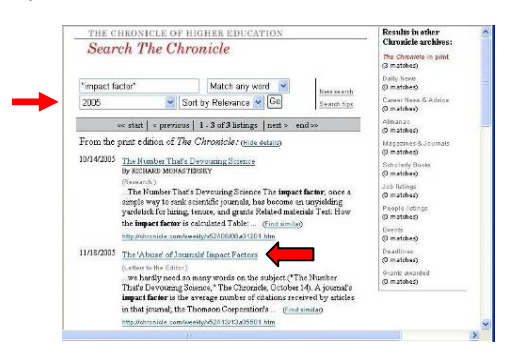

## รูปแบบของคำค้นที่ใช้

หากคำคันเป็นกลุ่มคำ ให้ใช้เครื่องหมายคำพูด " -- " คร่อมกลุ่มคำ นั้น เพื่อให้ระบบทำการค้นหาผลลัพธ์ที่มีคำที่เจาะจงนั้น เช่น "higher education" ผลลัพธ์ที่ได้จะมีคำว่า " higher education" ทุกรายการ

ในกรณีที่ไม่ใช้เครื่องหมาย "-- " คร่อมคำคันที่เป็นกลุ่มคำ ระบบจะ ทำการค้นหาผลลัพธ์ที่มีคำคันเพียงคำใดคำหนึ่ง หรือทั้งสองคำปรากฏอยู่ 🖎 ใช้เครื่องหมาย + หน้าคำคันที่ต้องการ ระบบจะแสดงคำนั้นในผลการ ค้นหาทุกรายการ เช่น culture "cultural revolution" +Iran ผลลัพธ์ที่ได้ ทุกรายการจะมีคำว่า Iran และอาจมีคำว่า culture หรือ "cultural revolution" อยู่ด้วย

โช้เครื่องหมาย – หน้าคำคันที่ไม่ต้องการ ระบบจะไม่แสดงคำนั้นใน ผลลัพธ์การค้นหา เช่น "political scientists" –American รายการผลลัพธ์ ที่ได้จะมีคำว่า "political scientists" แต่ไม่มีคำว่า American

 โช้เครื่องหมาย \* ที่ท้ายคำเพื่อแทนตัวอักษรใดก็ได้ที่ตามมาจำนวน ตั้งแต่ 0 ตัวเป็นต้นไป เช่น politic\* จะได้ผลลัพธ์ที่มีคำว่า politic, politics, politician, political เป็นต้น

 โช้เครื่องหมาย ~ ข้างหน้าคำที่ต้องการให้ระบบค้นหาคำพ้อง (synonyms) ที่มีความหมายเหมือนกันหรือคล้ายกัน เช่น ~educate จะ ได้ผลลัพธ์ที่มีคำว่า school, teach, instruct, training, teacher เป็นต้น
สำหรับการค้นหาตำแหน่งงานจาก Careers ใน The Chronicle ใน การใช้ทางเลือก Advanced Search ระบบให้ใช้พารามิเตอร์ต่อไปนี้

การเชทางเลอก Advanced Search ระบบเหเชพารามเตอรตอเบน เพิ่มเติมในการคันได้: ZIP code, Category, State or region และ Search agents

## การเรียกดูผลลัพธ์

จากผลลัพธ์ที่ได้จากการคันด้วย Advanced Search ตาม ตัวอย่างข้างต้น เมื่อคลิกที่ชื่อเรื่องที่สนใจหรือจาก hyperlink ที่ ให้ ดังตัวอย่าง

11/18/2003 The 'Abuse' of Journals' Impact Factors (Letters to the Editor) ...we hardly need so many words on the subject ("The Number That's Devouring Science," The Chronicle, October 14). A journal's **impact factor** is the average number of citations received by articles in that journal; the Thomson Corporation's ... (Find simila) http://chronicle.com/weekly/k52/13/13/05501.htm

## จะได้รายละเอียดของเรื่องที่เลือกดู ดังตัวอย่าง

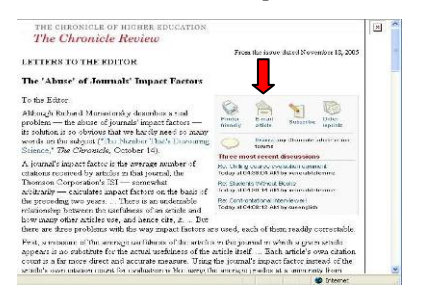

#### การ Print/ Save ผลลัพธ์

ที่หน้ารายละเอียดของการเรียกดูผลลัพธ์ จะพบทางเลือก สำหรับสั่งพิมพ์หรือส่งอีเมลเรื่องดังกล่าว ดังนี้

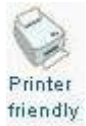

E-mai

ใช้สำหรับสั่งพิมพ์ผลลัพธ์ของหน้าจอที่เรียกดูอยู่นั้น เมื่อคลิกแล้ว ระบบจะแสดงหน้าจอที่เหมาะสม สำหรับพิมพ์ออกทางเครื่องพิมพ์ ดังดัวอย่าง

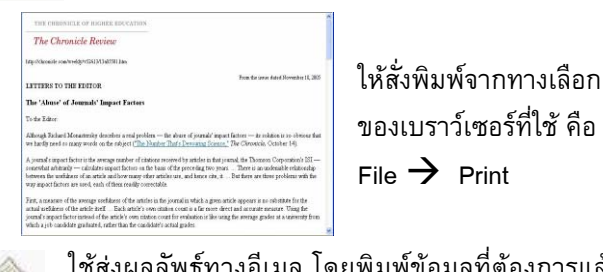

ใช้ส่งผลลัพธ์ทางอีเมล โดยพิมพ์ข้อมูลที่ต้องการแล้ว คลิก <u>Send e-mail</u> ดังตัวอย่าง

| You may use this<br>service to forward<br><i>Chronicle</i> articles to<br>a colleagues. Permission<br>is required to send<br>articles to electronic<br>maining hits. (See our<br>copyright statement.)<br>The <i>Chronicle</i> will not<br>use three - and<br>addresses for any<br>perpore other than<br>operating this service. | Enter the e-mail address of the recipient:<br>Multiple e-mail addresses may be entered separated<br>by commas. |
|----------------------------------------------------------------------------------------------------|----------------------------------------------------------------------------------------------------|
|                                                                                                    | rss@car.chula.ac.th                                                                                            |
|                                                                                                    | Enter your e-mail address:                                                                                     |
|                                                                                                    | Сору узыкаей                                                                                                   |
|                                                                                                    | Enter an optional message:                                                                                     |
|                                                                                                    |                                                                                                    |
|                                                                                                    |                                                                                                    |

# การใช้งานทางเลือกอื่นที่น่าสนใจ

สมัครเป็นสมาชิกรับจดหมายข่าว E-mail Alerts โดยคลิก
จะพบหน้าจอแสดงชื่อจดหมายข่าวที่ต้องการ
transferential operation of the second second s

# ACADEME TODAY ดังภาพ

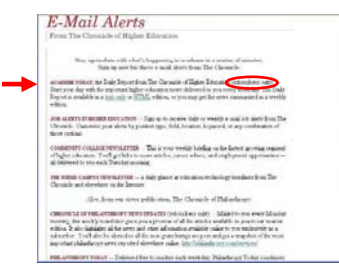

จะพบหน้าจอที่มี ทางเลือกให้สมัคร สมาชิก

## หาตำแหน่งงาน ที่หน้าจอหลักของ The Chronicle ดังภาพ

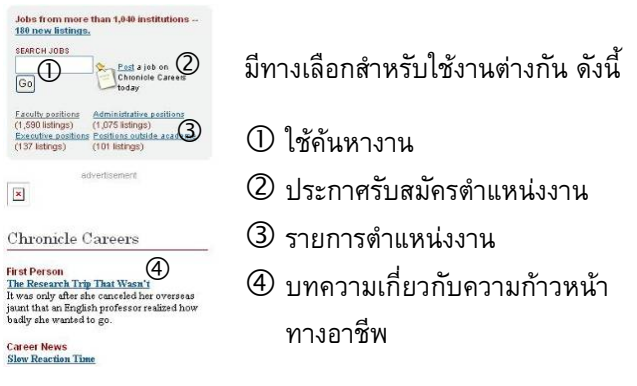

งาน) จะพบรายการย้อน
หลัง ซึ่งดำเนินการได้ 2 วิธี
กันหาข้อมูลฉบับเต็ม
ตั้งแต่ฉบับปี 1989
เลือกคลิกเพื่อไล่เรียงดู
ข้อมูลฉบับเต็มตั้งแต่
ฉบับปี 1995

### การออกจากระบบ

ไม่มีทางเลือก Logout ดังนั้น สามารถเปลี่ยนไปใช้ฐานข้อมูล ใหม่ได้ทันที หรือปิดการใช้งานโดยคลิกที่ 🔀 หรือที่ เมนู File -> Close ของเบราว์เซอร์

> จัดทำโดย เรืองศรี จุลละจินดา และ กัลยา ยังสุขยิ่ง ฝ่ายบริการช่วยคันควัาวิจัย สถาบันวิทยบริการ จุฬาฯ (ฉบับพิมพ์ครั้งที่ 1) กันยายน 2549